# Picture Mate 100

# **Start Here**

## **1.** Unpacking

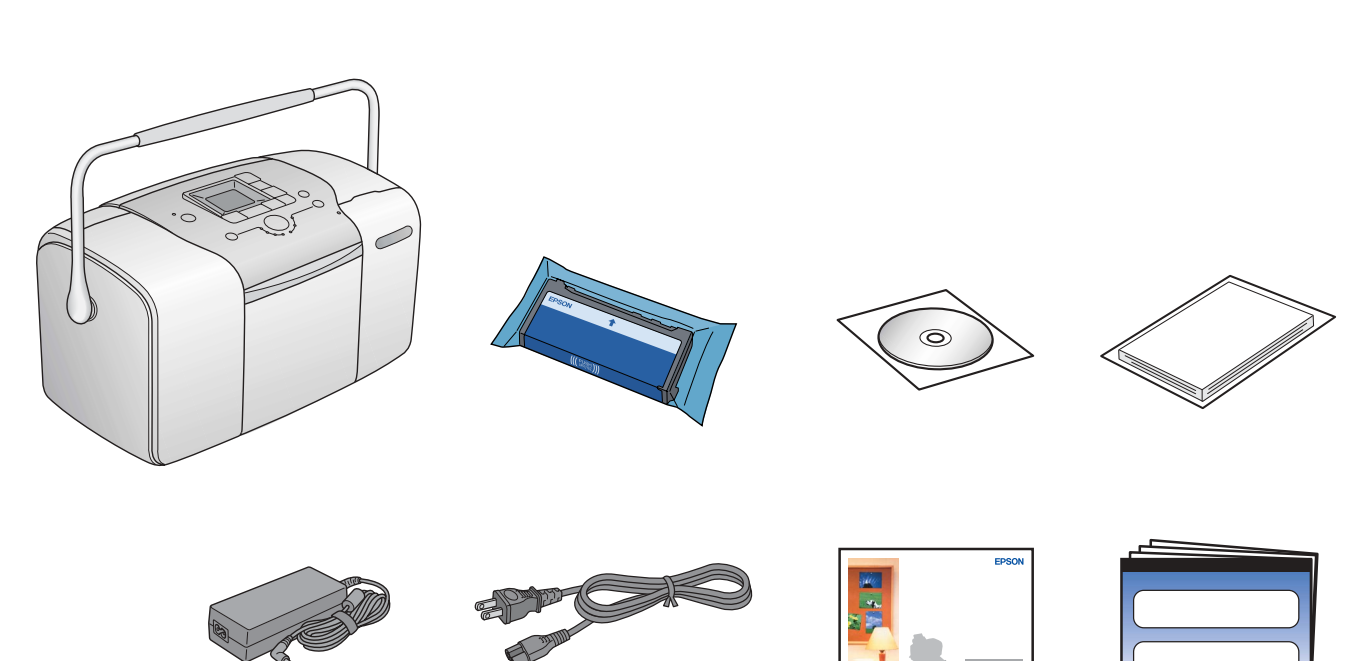

## **2.** Turning on the Printer

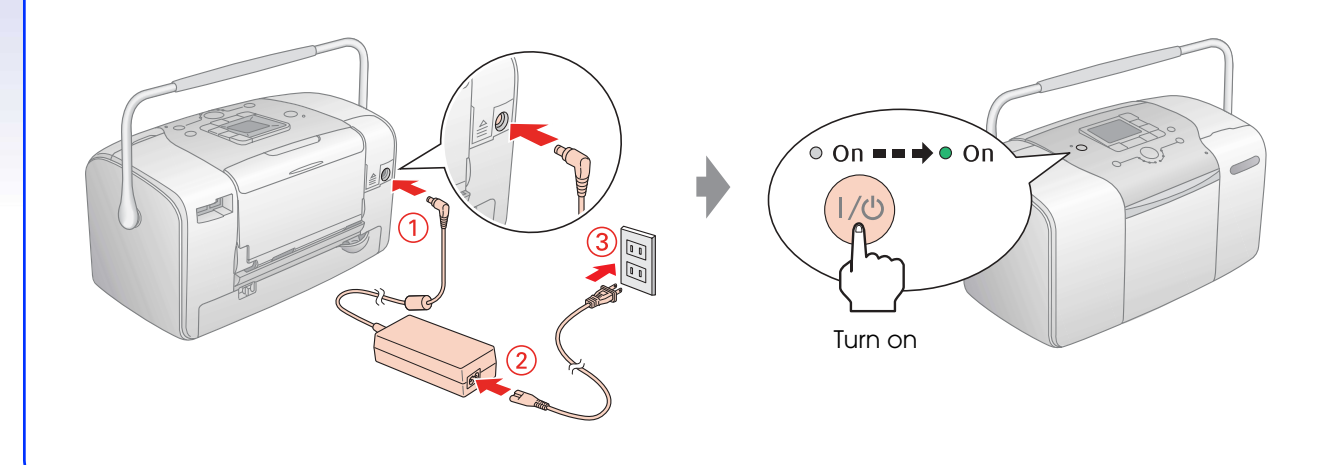

## **3.** Installing the Photo Cartridge

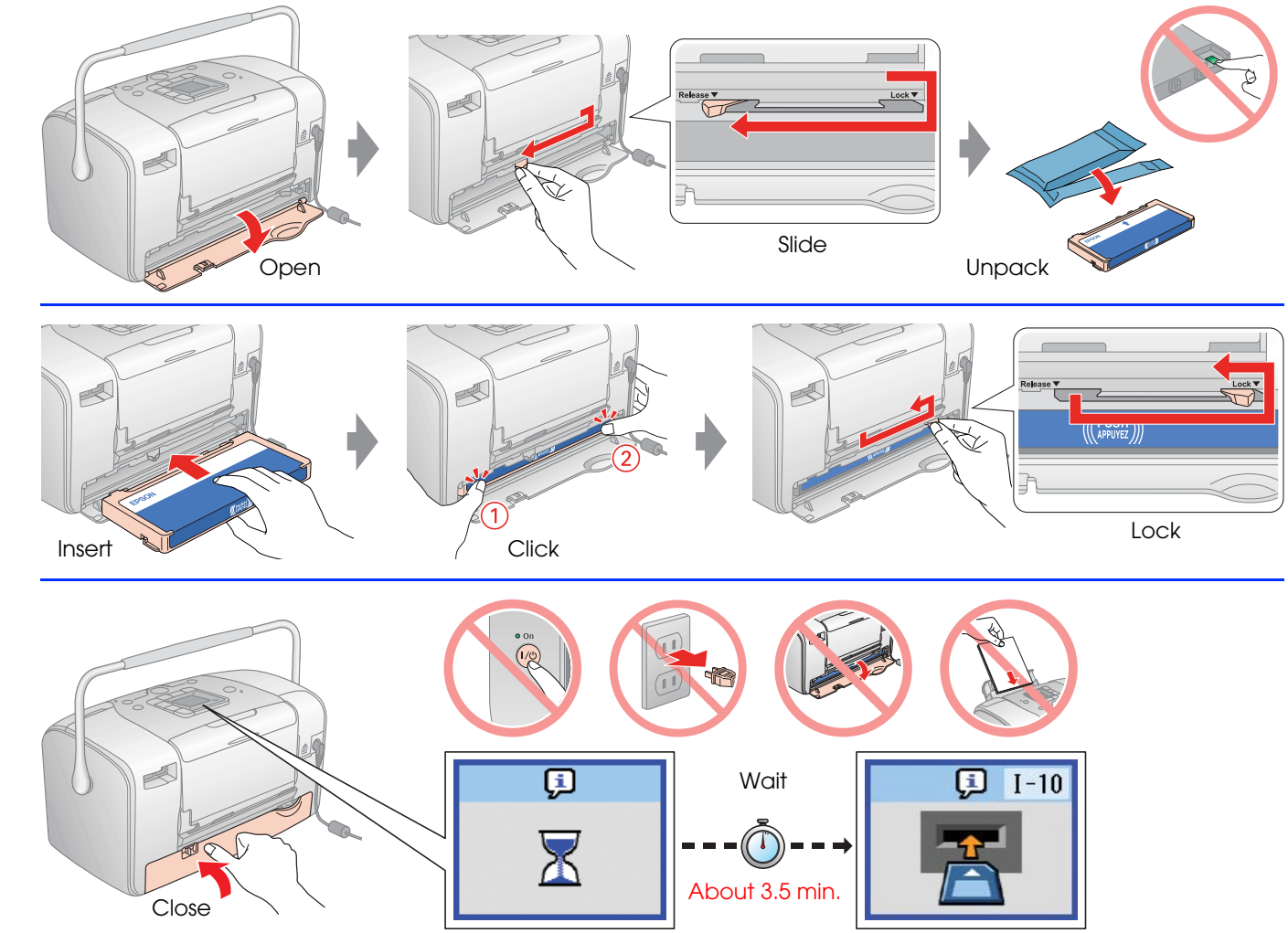

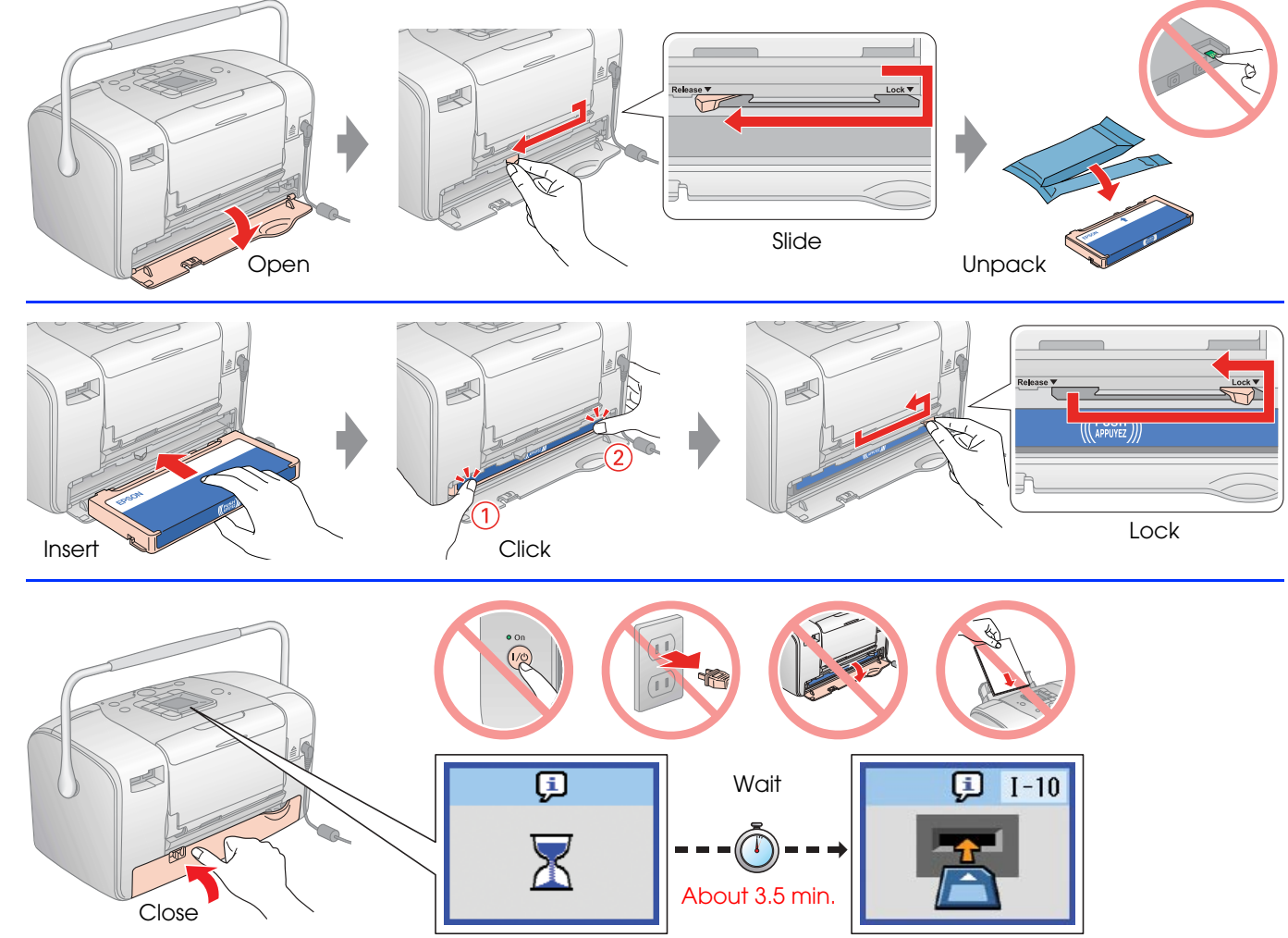

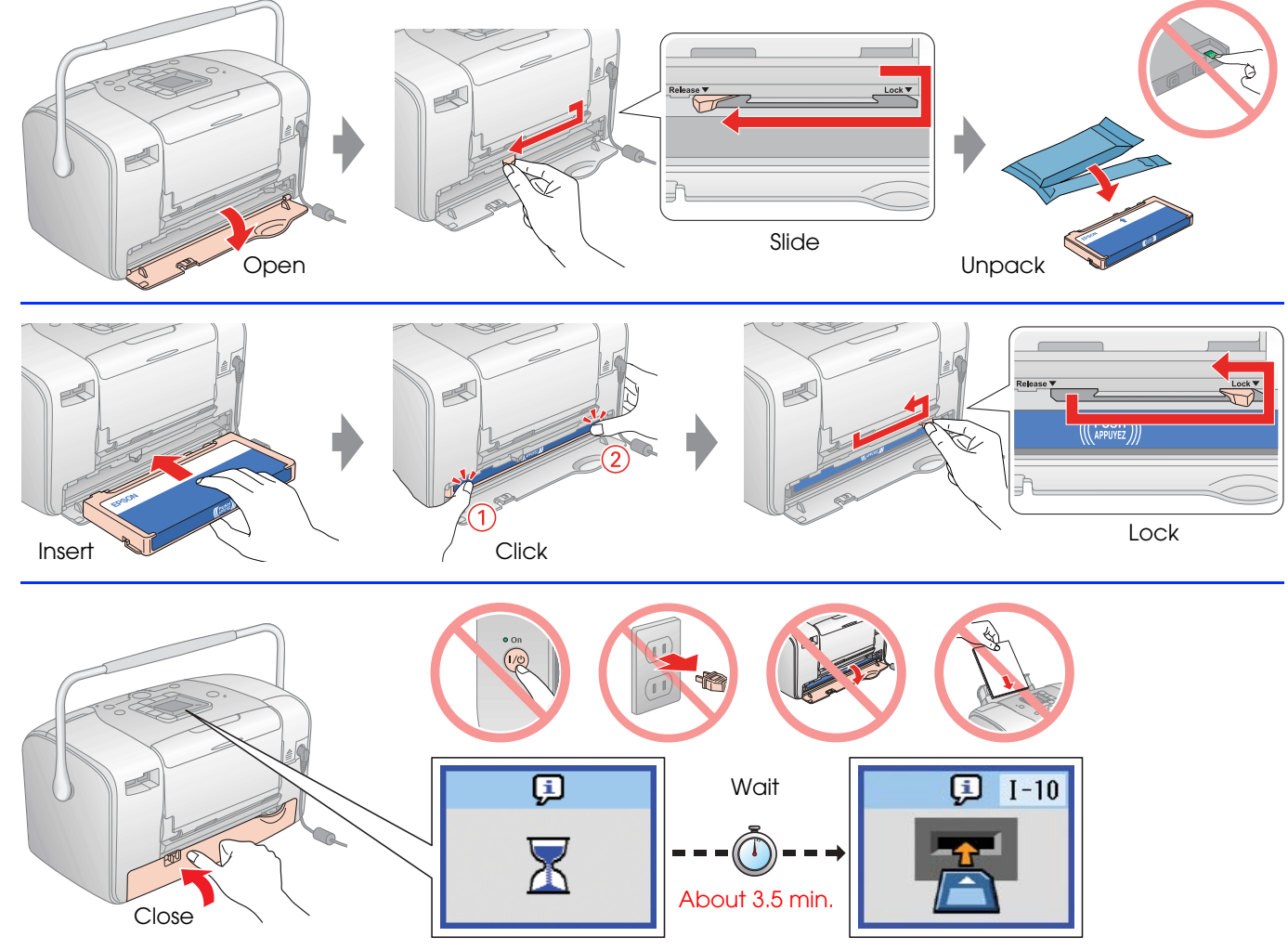

#### Note:

- □ If you cannot close the cartridge compartment cover, slide the lever to the **Release** position to eject the photo cartridge, then reinstall it.
- The photo cartridge first installed in your printer will be partly used to charge the print head. Subsequent photo cartridges will last for their full rated life.

## 4. Loading Paper

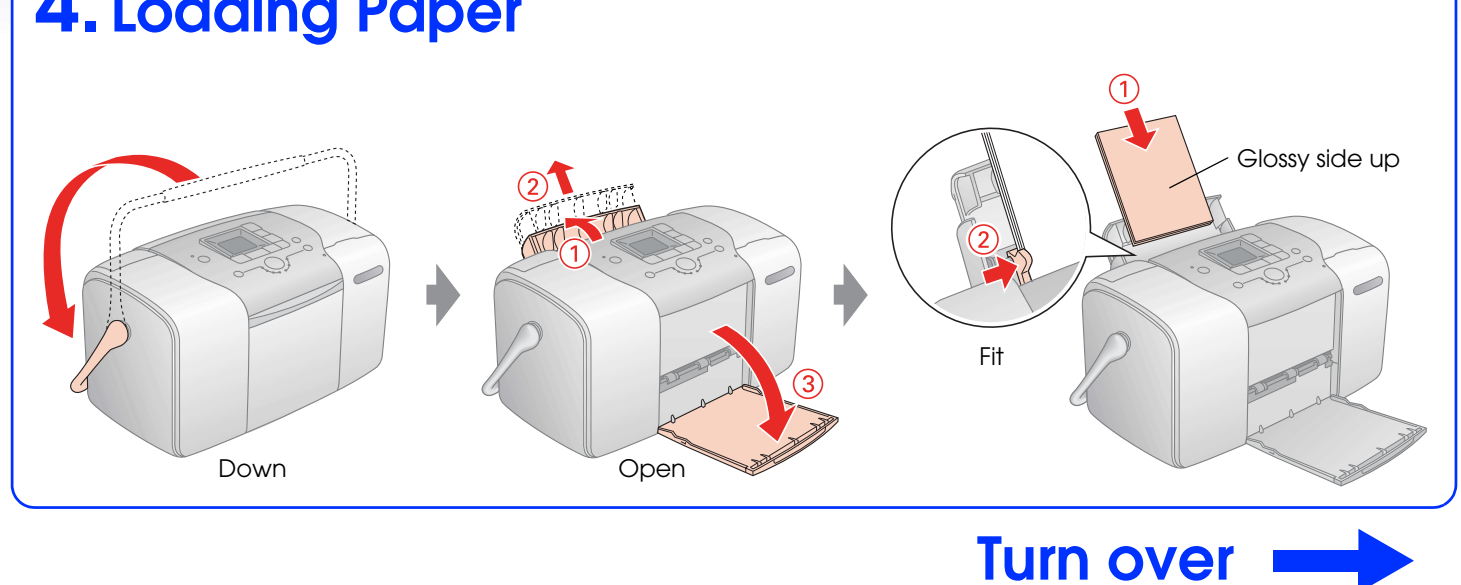

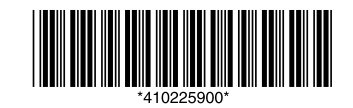

## **Printing Photos from a Memory Card**

#### 1. Inserting a Memory Card

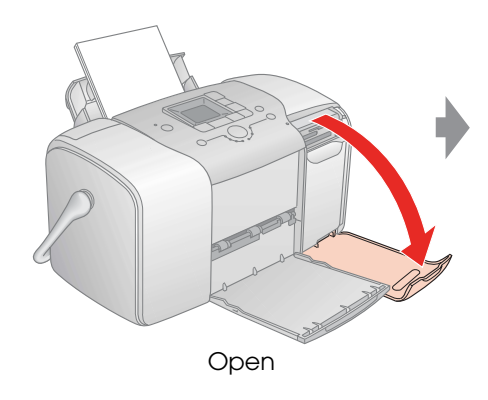

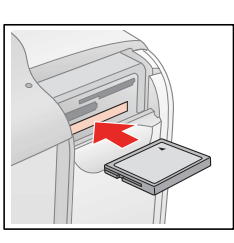

SmartMedia/ xD-Picture Card xD-Picture Card Type M

Memory Stick/ Memory Stick Duo\*/ SD Card/

\* Adapter required

SD Card/ Memory Stick PRO/ Memory Stick PRO Duo\*/ MagicGate Memory Stick/ MagicGate Memory Stick Duo\*/ MultiMediaCard/ mini SD card\*

CompactFlash/ Microdrive

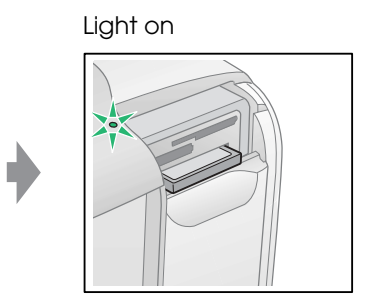

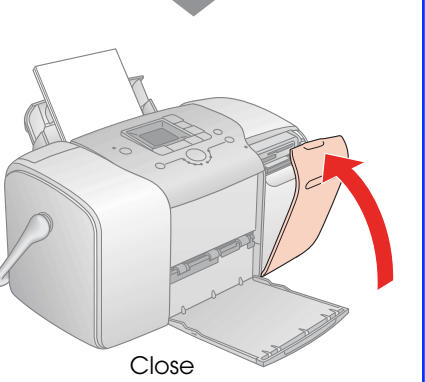

### 2. Printing Photos

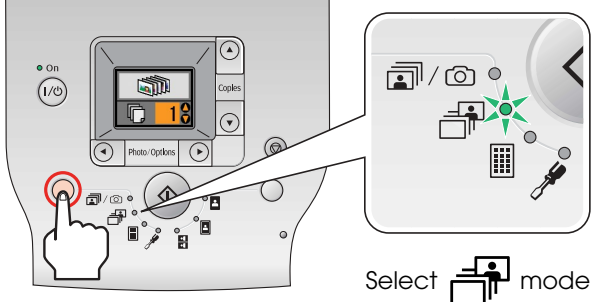

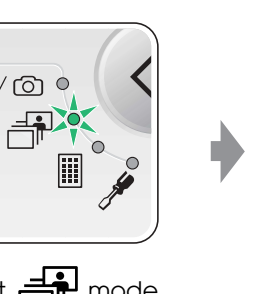

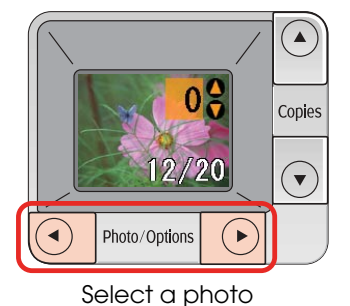

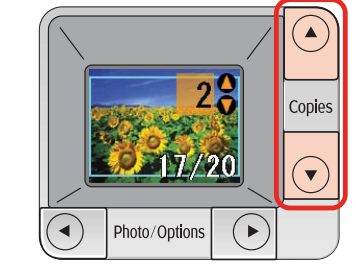

Select the number of copies

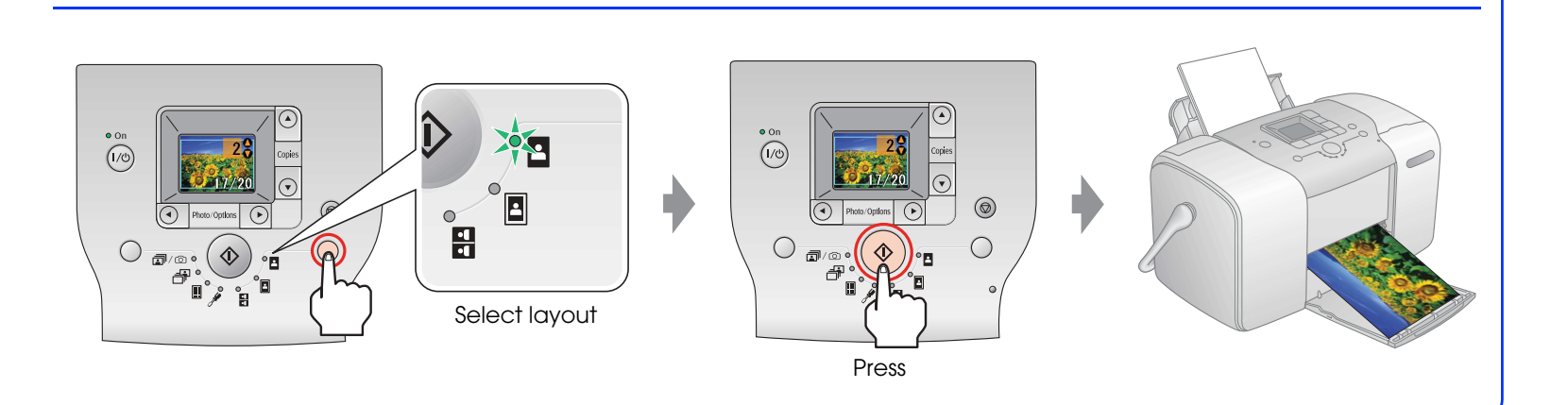

## For Computer Users

#### Installing the software

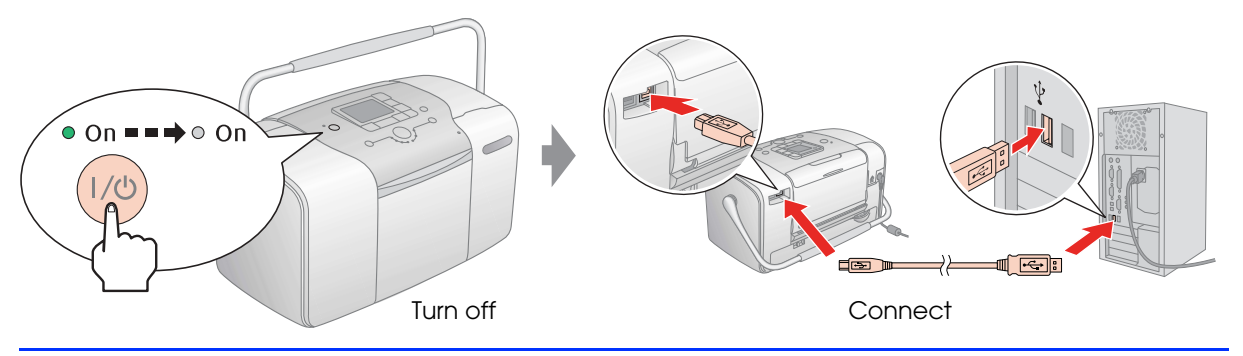

#### **For Windows**

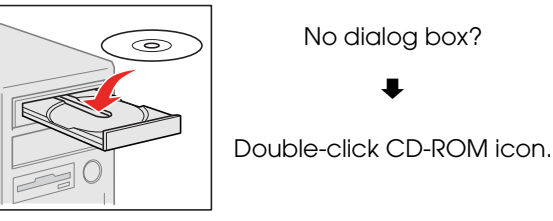

No dialog box? ₽

#### For Mac OS X

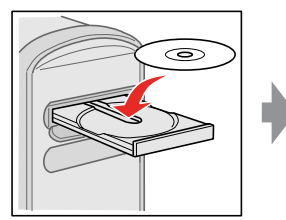

\varTheta 🖸 🕤 🍥 EPSON

Double-click

#### **Getting More Information**

#### Printing without a computer

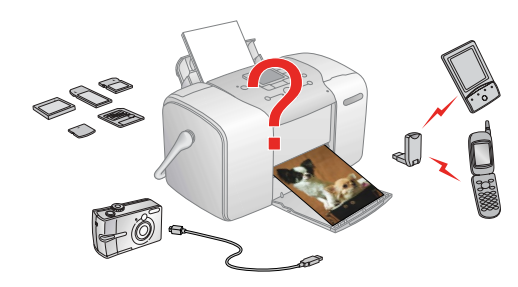

#### Printing with a computer

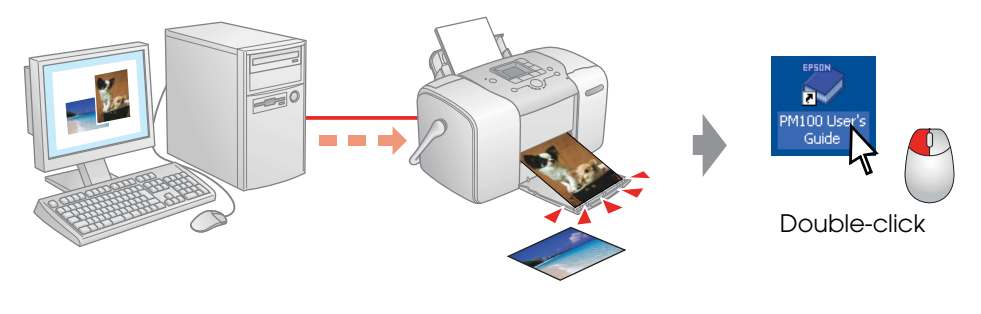

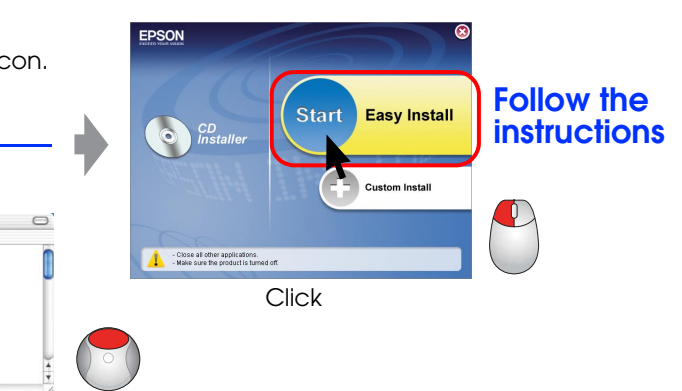

For Mac OS 9, download the driver. → http://www.epson.com

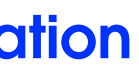

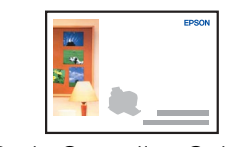

Basic Operation Guide

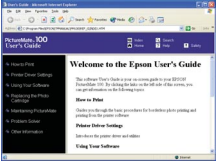

User's Guide